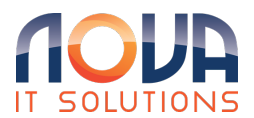

Knowledgebase > Microsoft 365 > Outlook > Outlook on a Mac - Open a Shared or Delegated Mailbox

Outlook on a Mac - Open a Shared or Delegated Mailbox Roland Nowak - 2025-04-14 - Outlook

- 1. Open Outlook for Mac
- 2. Click 'File'
- 3. Hover over 'Open' then click 'Shared Mailbox...'